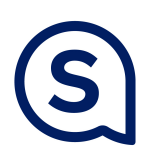

## **Reimburse Students**

Proxy Reimbursements on Infor (Part I)

| London<br>Business<br>School | Infor XM                                                                                                    | Q Start Typing | 1 F   |  |  |  |  |  |
|------------------------------|----------------------------------------------------------------------------------------------------|----------------|-------|--|--|--|--|--|
|                              | My Profile Start Proxy                                                                                         |                | • • • |  |  |  |  |  |
|                              | Inbox                                                                                                    |                |       |  |  |  |  |  |
|                              | What do you want to do?       Create a New       Review Documents       Search Documents       Manage Receipts |                |       |  |  |  |  |  |
| 1.                           | Click Start Proxy – search for student                                                                         |                |       |  |  |  |  |  |
| 2.                           | 2. Create a New (If you are reimbursing yourself start from Step 2)                                            |                |       |  |  |  |  |  |
|                              |                                                                                                    | • /            |       |  |  |  |  |  |
| London<br>Business<br>School | Infor XM                                                                                                    | Q Start Typing | 1 R   |  |  |  |  |  |
|                              | EC00004595 Total: £0.00                                                                                        | Save           |       |  |  |  |  |  |
|                              | Document Header                                                                                                |                |       |  |  |  |  |  |
|                              | Enter the header information for this expense report and click Save.                                           |                |       |  |  |  |  |  |
|                              | Document Title  1234_EVENT NAME                                                                                |                |       |  |  |  |  |  |

## 3. Document title: Finance Code followed by event name

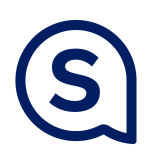

## **Reimburse Students**

Proxy Reimbursements on Infor (Part II)

| London<br>Business<br>School Infor XM       |                                                                                                    |          |                                                                                                    |                    |            | Q Start Typing     |               |
|---------------------------------------------|----------------------------------------------------------------------------------------------------|----------|----------------------------------------------------------------------------------------------------|--------------------|------------|--------------------|---------------|
| 1234_EVE<br>Total: £0.00<br>Print   History | ENT NAME                                                                                                    |          |                                                                                                    | Help               | Close      |                    | Submit        |
| Expenses                                    | My Receipts Notes Summary                                                                                                    |          |                                                                                                    |                    |            | Add Expense:       | Out of Pocket |
| Click on an expense                         | ck on an expense to view or edit it. Select lines items in the checkbox column, then click one of the buttons below to perform the action on the selection. |          |                                                                                                    |                    |            |                    |               |
| Expens                                      | e Type 个 Allocatio                                                                                                    | ns       | Expense Types                                                                                                    | P 1 8              | -          | Receipt(s)         | Export        |
| No data to displa                           | ау                                                                                                    |          | E Client and Student Entertainment (12051)                                                                                                    |                    |            |                    |               |
| 4. Click                                    | "Out of Pocket" the                                                                                                    | n Exper  | nse Type                                                                                                    | Help               | Cancel     | Q Start Typing     | Save          |
| Client and Stu                              | dent Entertainment (12051)                                                                                                    |          |                                                                                                    |                    |            | Switch Orientation | Export        |
| £ Clie                                      | nt and Student Entertainment (12051)<br><sup>Central</sup>                                                                                                  | (        | Standard Information     Expense Type                                                                                                    | e * Amount * Curre | incy       | * Receipt Type     | ^             |
| Tota                                        | ŀ                                                                                                    | £0.00    | Merchant     Herchant     Horchant     Herchant     Horchant     Horchant | Payment Type       | d Sterling | Description        |               |
|                                             |                                                                                                    |          | Do Not Reimburse (Personal)                                                                                                    |                    |            |                    |               |
| <ol> <li>Com<br/>payn</li> </ol>            | plete section 1: Star<br>nent type                                                                                                    | ndard in | formation. Be sure to                                                                                                    | select Cash/       | Persona    | I Card             | under         |

17

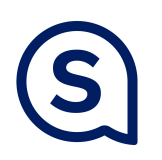

## **Reimburse Students**

Proxy Reimbursements on Infor (Part III)

| London<br>Business<br>School | Infor XM                                 |      |                                                                                                    |                                               | C      | 2 Start Typing     | <b>.</b> | ļ |
|------------------------------|------------------------------------------|------|----------------------------------------------------------------------------------------------------|-----------------------------------------------|--------|--------------------|----------|---|
| -                            | 1234_EVENT NAME                          |      |                                                                                                    | Help                                          | Cancel |                    | Save     |   |
|                              | Client and Student Entertainment (12051) |      |                                                                                                    |                                               |        | Switch Orientation | Export   |   |
|                              | Client and Student Entertainment (12051) |      | 5 Receipts<br>Maximum number of receipts for a single claim or recei<br>You can directly drag files from your desktop and drop | ipts store is 100.<br>to the following areas. |        |                    | ^        |   |
|                              | Total: £                                 | 0.00 | Attached Receipts                                                                                                    |                                               |        |                    |          |   |
| 6.                           | Complete section 5: Uploa                | adı  | receipt – <u>Itemized bil</u>                                                                                                  | <u>l not credit ca</u>                        | rd sl  | ip                 |          |   |

- 7. **Click Save**
- Repeat Steps 4-7 if you are reimbursing the same student for another expense that 8. is part of same event code
- Click Submit: You do not need to re-upload your receipts 9.